# 総合振込、給与(賞与)振込データのWEB承認後の取消機能追加について

平成27年11月5日(木)より、総合振込、給与(賞与)振込データを登録し、WEB承認までお済みの振込データを、お客さま自身で取消すことが可能となります。

なお、取消したデータは、再利用ができませんのでご注意ください。

#### 1. 操作方法変更日

平成27年11月5日(木)

2. WEB承認後の取消可能日

| 持込種別    | 取消可能日         | 取消可能時間       |  |  |  |  |
|---------|---------------|--------------|--|--|--|--|
| 総合振込    | 振込指定日の前日      | インターネットバンキング |  |  |  |  |
| 給与·賞与振込 | 終了時間(22:00)まで |              |  |  |  |  |
|         |               |              |  |  |  |  |

※持込単位での取消となり、持込んだ明細の一部を取消しすることはできません。

#### 3. WEB承認後の取消し操作

「メイン」画面の「取引状況照会」から操作を開始します。

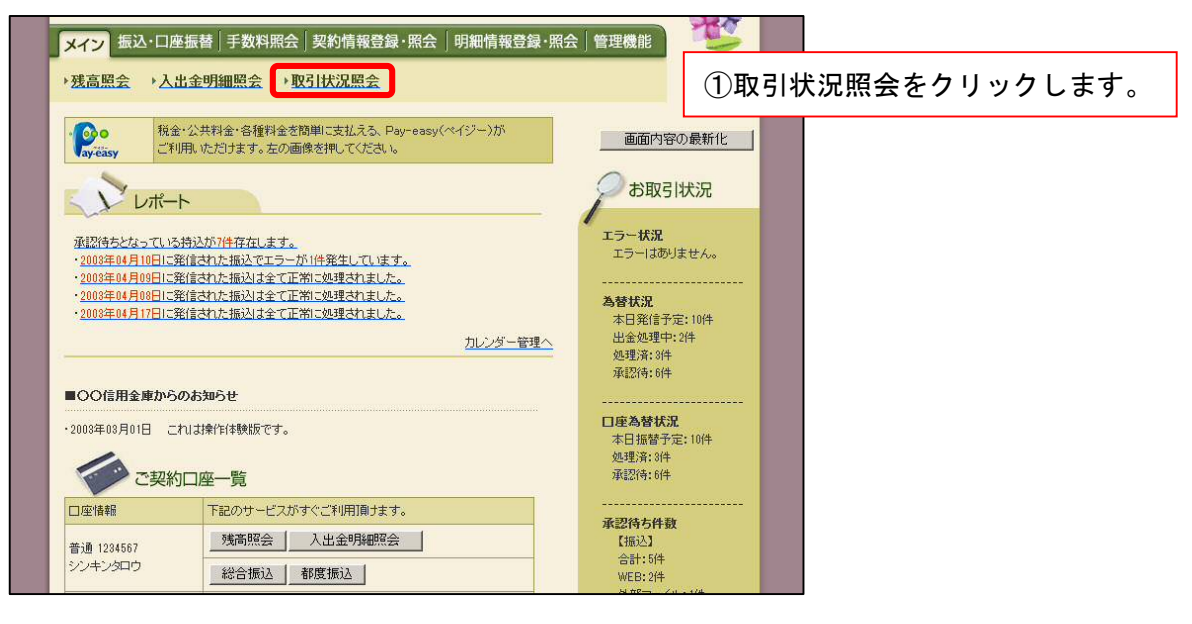

取消しをするサービスを選択します。

| メイン 振込・口座振替 目                                        | F数料照会 契約  | 青報登録・照会    | 明細情報登録·規 | ₹ <b>会│管理機能</b> |      |                   |  |  |  |
|------------------------------------------------------|-----------|------------|----------|-----------------|------|-------------------|--|--|--|
| →残高照会 →入出金明細照会 →取引状況照会                               |           |            |          |                 |      |                   |  |  |  |
| <b>口座選択</b> ホーム > メイン > 取引状況照会 > <mark>□ 座 選択</mark> |           |            |          |                 |      |                   |  |  |  |
| 状況照会する口座の「総合振込」、「給与・賞与振込」、「ገ座振替」のボタンを押してください。        |           |            |          |                 |      |                   |  |  |  |
| 口座一覧                                                 | L Madaman | Sector of  |          |                 |      |                   |  |  |  |
| 口座情報                                                 | 企業名       | 会社コード      |          | 状况照会            |      |                   |  |  |  |
| 012 大崎駅前支店<br>普通 01294567                            | オオサキシヨウシ゛ | 0000000010 | 総合振込     | 5 C             | ②口座選 | 択画面が表示されますので、総合振込 |  |  |  |
| a                                                    |           | 5          | 山座振替     |                 | または  | 給与・賞与振込の取消しをするサービ |  |  |  |
|                                                      |           |            | 7_       |                 | スのポ  | タンをクリックします。       |  |  |  |

## 取消しをするデータを選択します。

| <b>「メイン」</b> 振込・口座振替 手数料照会 契約情報登録・照会 明細情報登録・照会 管理機能                                                                                                    |  |  |  |  |  |  |  |  |
|----------------------------------------------------------------------------------------------------|--|--|--|--|--|--|--|--|
| → 残高照会 → 入出金明細照会 → 取引状況照会                                                                                                    |  |  |  |  |  |  |  |  |
| ホーム>メイン> 取引状況照会 > 口座選択       振込取引状況一覧 <u>振込取引状況一覧</u>                                                                                                    |  |  |  |  |  |  |  |  |
|                                                                                                    |  |  |  |  |  |  |  |  |
| 会社コード         000000010         012 大崎駅前支店                                                                                                    |  |  |  |  |  |  |  |  |
| 企業名 オオサキショウシ 普通 1234567                                                                                                    |  |  |  |  |  |  |  |  |
| 振込データー覧                                                                                                    |  |  |  |  |  |  |  |  |
| <b>叙込検索</b>                                                                                                    |  |  |  |  |  |  |  |  |
| メモ情報                                                                                                    |  |  |  |  |  |  |  |  |
|                                                                                                    |  |  |  |  |  |  |  |  |
|                                                                                                    |  |  |  |  |  |  |  |  |
| WED近世12:10000000010-000000000-000000000000000                                                                                                    |  |  |  |  |  |  |  |  |
| 選択 メモ情報 振込指定日 形態 件数<br>支払合計金額<br>が況 エラー等 WEB通番                                                                                                    |  |  |  |  |  |  |  |  |
| <ul> <li>● 1月振込分</li> <li>2003/04/20</li> <li>WEB</li> <li>2件</li> <li>20000円</li> <li>20000円</li> <li>200000円</li> <li>200000</li> <li>200000</li> <li>200000</li> <li>200000</li> <li>200000</li> <li>200000</li> <li>200000</li> <li>200000</li> <li>200000</li> <li>200000</li> <li>200000</li> <li>200000</li> <li>2000000</li> <li>200000000</li> <li>2000000</li> <li>200000000</li> <li>2000000000</li> <li>20000000000</li> <li>200000000000</li> <li>200000000000</li> <li>200000000000000000</li> <li>2000000000000000000000000000000000000</li></ul> |  |  |  |  |  |  |  |  |
| 2003/04/20         WEB         10/4         10,000円<br>10,600円         600円<br>承認済         承認済         詳細内容表示画面が表示されWEB承認後                                                                                                    |  |  |  |  |  |  |  |  |
| のテータの取消処理ができます。                                                                                                    |  |  |  |  |  |  |  |  |
| <b>選択されたデータの内容を照会、修正、または取消します。</b> 照会・修正・取消                                                                                                    |  |  |  |  |  |  |  |  |
| 現在登録されているデータの一覧を出力します。 振込データー覧票                                                                                                    |  |  |  |  |  |  |  |  |
|                                                                                                    |  |  |  |  |  |  |  |  |
| このデータの「振込明細葉」を出力します。<br>振込明細葉                                                                                                    |  |  |  |  |  |  |  |  |

#### 取消しをするデータを確認します。

| メイン             | 振込·I                                                                          | 口座振替 手数料照会           | 契約情報登録·閉   | 照会   明細情報    | 登録·照会 (    | 管理機能      | T                  |    |     |     |     |     |   |
|-----------------|-------------------------------------------------------------------------------|----------------------|------------|--------------|------------|-----------|--------------------|----|-----|-----|-----|-----|---|
| →残高照            | l会 >                                                                          | 入出金明細照会              | 状況照会       |              |            |           |                    |    |     |     |     |     |   |
| 詳細内             | ホーム > メイン > 取引状況照会 > 口座選択       詳細内容表示     > 振込取引状況一覧 > 評編内容表示                |                      |            |              |            |           |                    |    |     |     |     |     |   |
| 1-20            | ①・②の項目を入力して、「修正内容を登録」ボタンまたは「取消」ボタンを押してください。                                   |                      |            |              |            |           |                    |    |     |     |     |     |   |
| P               | 座情報                                                                           | R.                   |            |              |            |           |                    |    |     |     |     |     |   |
| 会社コー            | ۴                                                                             | 000000010            | 3          | 现约门应情報       | 012 大崎駅前3  | 12 大崎駅前支店 |                    |    |     |     |     |     |   |
| 企業名             |                                                                               | オオサキショウシ゛            |            |              | 普通 1234567 |           |                    | 22 |     |     |     |     |   |
| ① 持             | 込情朝                                                                           | R                    |            |              |            |           |                    | -  |     |     |     |     |   |
| メモ'情報           |                                                                               |                      |            |              |            |           |                    |    |     |     |     |     |   |
| WEB通律           | ŧ                                                                             | 0000000010-030411001 |            | 振込指定日        | 04 🖌 月     | 20 💌 🖯    |                    | -  |     |     |     |     |   |
| 北京              | il.                                                                           | WEB                  |            | 初況           | 承認済        |           |                    |    |     |     |     |     |   |
| 備考              |                                                                               | 102 E 108.42         |            |              |            |           |                    | -  |     |     |     |     |   |
| ( <b>0</b> ) =* | ku es                                                                         | -                    |            |              |            |           |                    | _  |     |     |     |     |   |
|                 | 和一员                                                                           | 5                    |            |              |            |           |                    |    |     |     |     |     |   |
| 明細              | 番号                                                                            | 受取人口座情報              | (金融機関・支店・ロ | ]座)          | 振込金額       | 手数料区分     | 手数料                |    |     |     |     |     |   |
| 00000000        | 11≋⊥E<br>)01                                                                  |                      | (名())デ·漢子) | 店 普通 1111777 | 文化並領       | 当方負担      | 18年18 300円         |    |     |     |     |     |   |
|                 | 修正                                                                            | ネットショウシ<br>ネット商事     |            |              | 10,000円    |           |                    |    |     |     |     |     |   |
| 00000000        | 002                                                                           | ○□銀行                 | 001 本店     | 普通 1114567   | 10,000円    | 当方負担      | 300円               |    |     |     |     |     |   |
|                 | 修正                                                                            | かシシナかワ<br>(株)品川      |            |              | 10,000円    |           |                    |    |     |     |     |     |   |
|                 |                                                                               |                      |            |              |            | 1力        | ら2件/2件             |    |     |     |     |     |   |
| I.              | エラーのある明細を表示します     振込合計金額 : 20,000 円       エラーのある明細を表示します     手数料合計金額 : 600 円 |                      |            |              |            |           |                    |    |     |     |     |     |   |
|                 |                                                                               |                      |            |              | 支払合計       | ⑤耳        | <mark>又消</mark> ボタ | マン | をクリ | ックす | ると、 | 取消内 | 容 |
|                 | 確認画面が表示されます。                                                                  |                      |            |              |            |           |                    |    |     |     |     |     |   |
|                 |                                                                               |                      |            |              |            |           |                    |    |     |     |     |     |   |
| 上記              | 上記のデータを取消します                                                                  |                      |            |              |            |           |                    |    |     |     |     |     |   |
|                 |                                                                               |                      |            |              |            |           |                    |    |     |     |     |     |   |
|                 |                                                                               |                      |            |              |            |           |                    |    |     |     |     |     |   |

## 登録確認用パスワードを入力し、取消しを完了します。

| メイン振                      | 込・口座振替│手数料照会│契約情報登録              | ₽·照会│明細情報覺      | ŝ録·照会│'    | 管理機能                                                                                                    | •                 |  |  |
|---------------------------|----------------------------------|-----------------|------------|----------------------------------------------------------------------------------------------------|-------------------|--|--|
| • 残高照会                    | → <u>入出金明細照会</u> → <u>取引状況照会</u> |                 |            |                                                                                                    |                   |  |  |
| 面端内察                      | 「な言刃                             | \ 45°1 ≅n⊒ I    | ホーム>メイン    | ·>取引状況照会>□座選                                                                                                    |                   |  |  |
| 表示内容を確                    | 唯節<br>認して、「取消」ボタンを押してください。       | > 7版3△4以5       | 状況一覧 > 詳   | 础内容表示 > <b>收泊内容罐</b> ;                                                                                                    | ~                 |  |  |
|                           |                                  |                 |            |                                                                                                    |                   |  |  |
|                           | 青報                               |                 |            |                                                                                                    |                   |  |  |
| 会社コード                     | 000000010                        | 契約口座情報          | 012 大崎駅前   | 支店                                                                                                    |                   |  |  |
| 企業名                       | オオサキショウシ                         |                 | 普通 1234567 |                                                                                                    |                   |  |  |
|                           | 吉去尼                              |                 |            |                                                                                                    |                   |  |  |
| 1 19/21                   |                                  |                 |            |                                                                                                    |                   |  |  |
| ×七指報<br>WEB通番             | 000000010-030411001              | 据认指定日           | 04 日 2     | л <b>н</b>                                                                                                    |                   |  |  |
| 形態                        | WEB                              | 状況              | 承認済        |                                                                                                    | -                 |  |  |
| 振込種別                      | 総合振込                             |                 |            |                                                                                                    |                   |  |  |
| 備考                        |                                  |                 |            |                                                                                                    |                   |  |  |
| (2) 詳細-                   | -覧                               |                 |            |                                                                                                    |                   |  |  |
| 明細番号                      | 受取人口座情報(金融機関·支属                  | 古・口座〉           | 振込金額       | 手数料区分 手数料                                                                                                    |                   |  |  |
| 備考                        | 受取人名(カナ・漢字)                      |                 | 支払金額       | EDI 情報                                                                                                    |                   |  |  |
| 0000000001                | ○○信用金庫 012 大崎駅前                  | 行支店 普通 1111777  | 10,000円    | 当方負担 300円                                                                                                    |                   |  |  |
|                           | ネット商事                            |                 | 10,000円    |                                                                                                    |                   |  |  |
| 000000002                 | 001 本店                           | 普通 1111777      | 10,000円    | 当方負担 300円                                                                                                    |                   |  |  |
|                           | かシッナガ7<br>(株)品川                  |                 | 10,000円    |                                                                                                    |                   |  |  |
|                           | •                                |                 |            | 1から2件/2件                                                                                                    |                   |  |  |
|                           |                                  |                 | ᄩ고수카       | 合計件数:2件                                                                                                    |                   |  |  |
|                           |                                  |                 | 手数料合       | 玉額 : 20,000円<br>計金額 : 600円                                                                                                    |                   |  |  |
|                           |                                  |                 | 持込科        | 🧙 ⑥登録確詞                                                                                                    | 忍用パスワードを入力します。    |  |  |
| (3) 登録                    | 暴確認用パスワード入力                      |                 |            | <u></u>                                                                                                    |                   |  |  |
| 以上の内容                     | で間違いなければ、登録確認用バスワードを入力し          | てください。          | ****       |                                                                                                    |                   |  |  |
| 登録確認問                     |                                  |                 |            |                                                                                                    |                   |  |  |
|                           |                                  |                 |            | ⑦確認の」                                                                                                    | EI取消ホタンをクリックすると、取 |  |  |
|                           |                                  |                 | ******     | 消完了画                                                                                                    | 画面が表示されます。        |  |  |
|                           |                                  |                 | -          |                                                                                                    |                   |  |  |
| 上記のデー                     | ータを取消します                         | 取消              |            |                                                                                                    |                   |  |  |
|                           |                                  |                 |            |                                                                                                    |                   |  |  |
|                           | -                                |                 |            |                                                                                                    |                   |  |  |
|                           |                                  |                 |            |                                                                                                    |                   |  |  |
| メイン振                      | △・口座振替│手数料照会│契約情報登録              | ₹·照会│明細情報登      | 録·照会亅胷     | 管理機能 いいちょう いちょう いちょう しょうしょう しょうしょう きょうしょう しょうしん きょうしん しょうしん しょうしょう しょうしん しょうしん しょうしん しょうしん しょうしん しょう しょうしん しょうしん しょうしん しょうしん しょうしん しょうしん しょうしん しょうしん しょうしん しょうしん しょうしん しょうしん しょうしん しょうしん しょうしょう しょうしん しょうしん しょうしょう しょう しょう しょう しょう しょう しょう しょう しょう |                   |  |  |
| ▶ 残高照会 → 入出金明細照会 → 取引状況照会 |                                  |                 |            |                                                                                                    |                   |  |  |
| ホーム > メイン > 取引状況照会 > 口座選択 |                                  |                 |            |                                                                                                    |                   |  |  |
| 取消完了                      |                                  | > 振込            | 取引状况一覧:    | > 詳細内容表示 > <mark>取消完了</mark>                                                                                                    |                   |  |  |
|                           | WEB通番「000000010-0                | 30411002」を取り消しま | した。        |                                                                                                    |                   |  |  |
|                           |                                  |                 |            |                                                                                                    |                   |  |  |
|                           | -                                | T               |            |                                                                                                    |                   |  |  |
|                           | この登録は以降、取引状況照会                   | きでの状況が「取消済」にな   | ります。       | ฦ๚๛                                                                                                    | 取消しが空てしました        |  |  |
|                           | 取引状況照会へ戻るには「取引                   | 状況照会ボタン」を押してく   | (ださい。      | 04X510                                                                                                    | 収/月しが元」しました。      |  |  |
|                           |                                  |                 |            |                                                                                                    |                   |  |  |
|                           | 取引状況                             | 照会 TOP          |            |                                                                                                    |                   |  |  |
|                           |                                  |                 |            |                                                                                                    | 以上                |  |  |